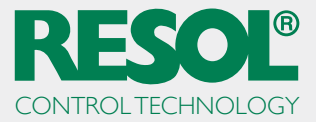

## Running the RESOL ServiceCenter Software on Windows 10

In order to run the RSC on Windows 10, it has to be set to the Windows 7 compatibility mode.

**Note:** Administrator rights are required to make these adjustments.

Open the Explorer and find the **ServiceCenter** shortcut:

|                                                               |                       | RESOL<br>VBusViewer | <b>R</b><br>ServiceCenter | KESOL RPT    |
|---------------------------------------------------------------|-----------------------|---------------------|---------------------------|--------------|
|                                                               |                       |                     | /                         |              |
|                                                               |                       |                     |                           |              |
| 同 File Expl                                                   | orer >                |                     |                           |              |
| <ul> <li>O Power</li> <li>I Power</li> <li>II apps</li> </ul> | New                   |                     |                           |              |
| Sea                                                           | rch the web and Windo |                     | (_)                       | <b>— (2)</b> |

Right-click on the shortcut.

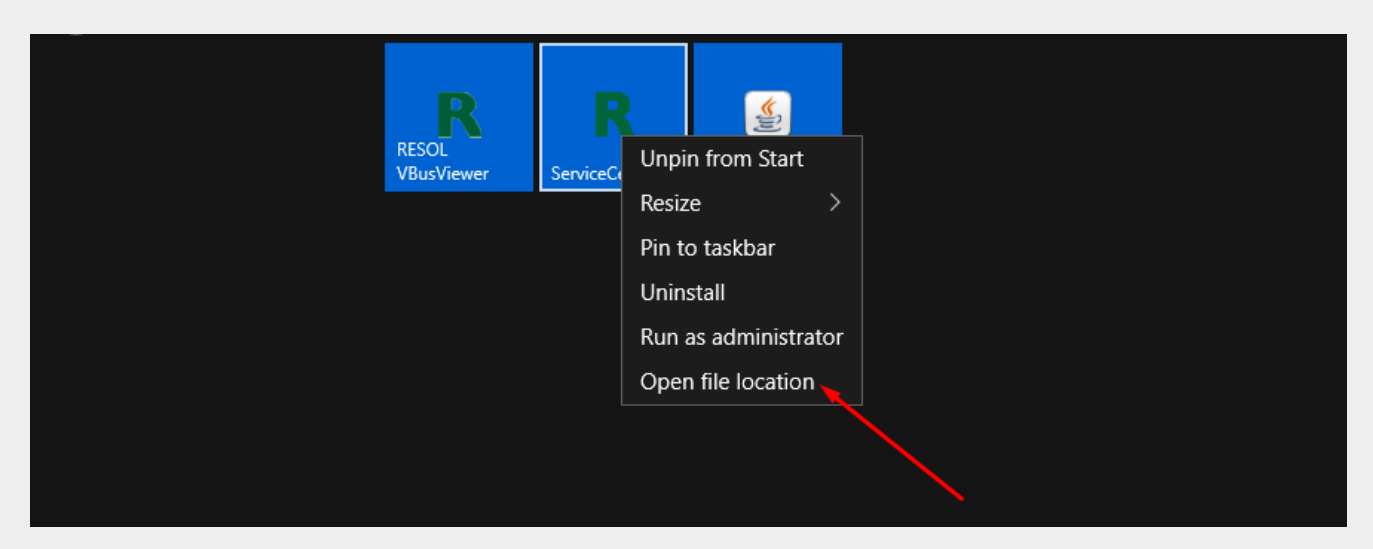

Select Open file location.

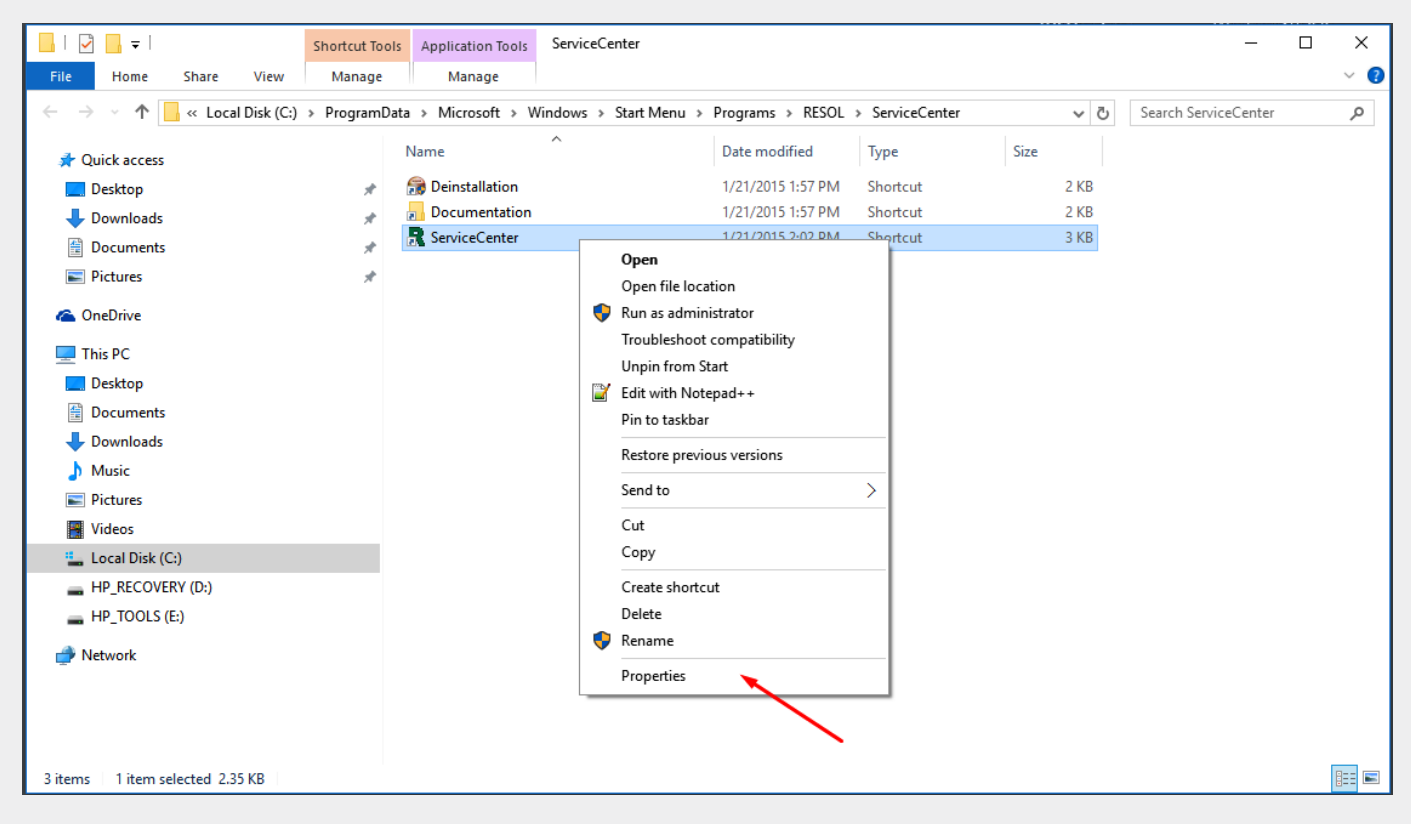

In the context menu, click on **Properties**.

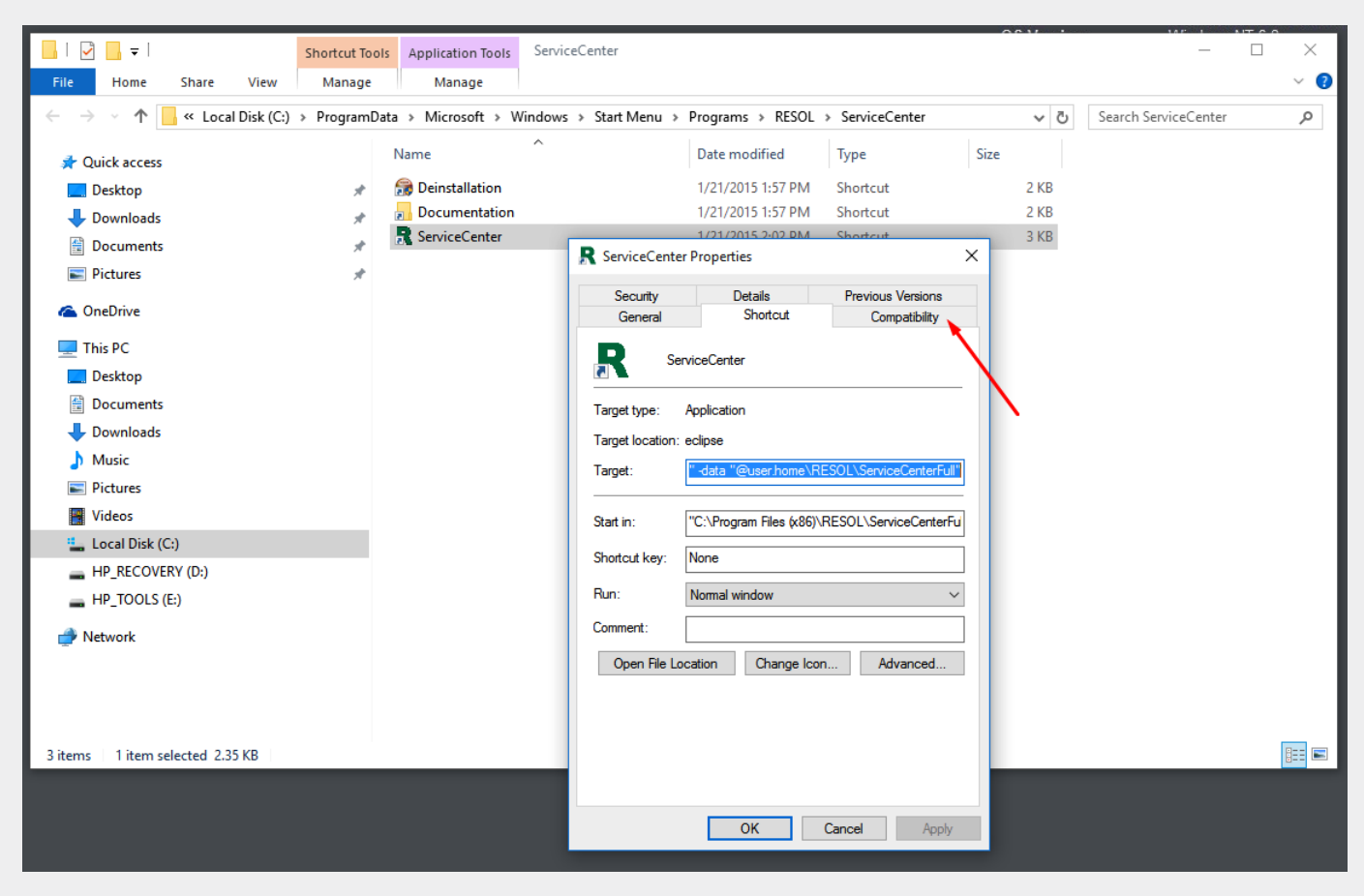

Select the **Compatibility** tab.

|                                   |                |                       |                                                                      | 0.011 | 147 1 1              |     |
|-----------------------------------|----------------|-----------------------|----------------------------------------------------------------------|-------|----------------------|-----|
| 🔒   🗹 📑 🛨                         | Shortcut To    | ols Application Tools | ServiceCenter                                                        |       | _                    |     |
| File Home Share View              | Manage         | Manage                |                                                                      |       |                      | ~ 🕐 |
| ← → → ↑ 🔒 « Local Disk (0         | C:) > Programl | Data > Microsoft > W  | indows > Start Menu > Programs > RESOL > ServiceCenter               | ~ Ō   | Search ServiceCenter | م   |
|                                   |                | Name                  | Date modified     Type     Siz                                       | 76    |                      |     |
| A Quick access                    |                |                       |                                                                      | 2.100 |                      |     |
| Desktop                           | *              | Deinstallation        | 1/21/2015 1:57 PM Shortcut<br>1/21/2015 1:57 PM Shortcut             | 2 KB  |                      |     |
| Downloads                         | *              | ServiceCenter         | 1/21/2015 3.02 DM Shortcut                                           | 2 KD  |                      |     |
| 🗄 Documents                       | *              | ServiceCenter         | R ServiceCenter Properties ×                                         | JIND  |                      |     |
| Pictures                          | *              |                       |                                                                      |       |                      |     |
| and OneDrive                      |                |                       | Security Details Previous Versions<br>General Shortcut Compatibility |       |                      |     |
| This PC                           |                |                       | If this program isn't working correctly on this version of Windows   |       |                      |     |
| Deskton                           |                |                       | try running the compatibility troubleshooter.                        |       |                      |     |
|                                   |                |                       | Run compatibility troubleshooter                                     |       |                      |     |
| - Downloads                       |                |                       | How do I choose compatibility settings manually?                     |       |                      |     |
| Music                             |                |                       | Compatibility mode                                                   |       |                      |     |
|                                   |                |                       | Run this program in compatibility mode for:                          |       |                      |     |
| Videor                            |                |                       | Windows 7 V                                                          |       |                      |     |
| - Local Disk (Ct)                 |                |                       |                                                                      |       |                      |     |
|                                   |                | /                     | Settings                                                             |       |                      |     |
|                                   |                |                       |                                                                      |       |                      |     |
|                                   |                |                       | 8-bit (23b) color                                                    |       |                      |     |
| Network                           |                |                       | Run in 640 x 480 screen resolution                                   |       |                      |     |
|                                   |                |                       | Disable display scaling on high DPI settings                         |       |                      |     |
|                                   |                |                       | Run this program as an administrator                                 |       |                      |     |
|                                   |                |                       |                                                                      |       |                      |     |
| 3 items   1 item selected 2.35 KB |                |                       |                                                                      |       |                      |     |
|                                   |                |                       | Change settings for all users                                        |       |                      |     |
|                                   |                |                       |                                                                      |       |                      |     |
|                                   |                |                       | OK Cancel Apply                                                      |       |                      |     |
|                                   |                |                       |                                                                      |       |                      |     |

Tick the Run this program in compatibility mode for: checkbox.

| 📙   🛃 📮                                                                           | Shortcut Too                 | Application Tools     | ServiceCenter                                           |                                                                            |                                    | ^    | <u></u> | 1 A (* 10 1 1 1 1 1 1 1 1 1 1 1 1 1 1 1 1 1 1 | ×   |
|-----------------------------------------------------------------------------------|------------------------------|-----------------------|---------------------------------------------------------|----------------------------------------------------------------------------|------------------------------------|------|---------|-----------------------------------------------|-----|
| File Home Share View                                                              | Manage                       | Manage                |                                                         |                                                                            |                                    |      |         |                                               | ~ 🕐 |
| $\leftarrow \rightarrow$ $\checkmark$ $\uparrow$ $\blacksquare$ « Local Disk (C:) | <ul> <li>ProgramD</li> </ul> | ata → Microsoft → Win | dows > Start Menu >                                     | Programs → RESOL                                                           | ServiceCenter                      |      | ~ Ō     | Search ServiceCenter                          | ٩   |
| 📌 Quick access                                                                    |                              | Name                  | ^                                                       | Date modified                                                              | Туре                               | Size |         |                                               |     |
| Desktop                                                                           | *                            | 靋 Deinstallation      |                                                         | 1/21/2015 1:57 PM                                                          | Shortcut                           |      | 2 KB    |                                               |     |
| 🕂 Downloads                                                                       | *                            | Documentation         |                                                         | 1/21/2015 1:57 PM                                                          | Shortcut                           |      | 2 KB    |                                               |     |
| Documents                                                                         | *                            | 🔜 ServiceCenter       | R ServiceCenter                                         | 1/21/2015 2:02 DM<br>Properties                                            | Shortcut                           | ×    | 3 KB    |                                               |     |
| Pictures                                                                          | *                            |                       |                                                         |                                                                            |                                    | _    |         |                                               |     |
| 🕿 OneDrive                                                                        |                              |                       | General                                                 | Details<br>Shortcut                                                        | Previous Versions<br>Compatibility |      |         |                                               |     |
| 💻 This PC                                                                         |                              |                       | If this program isn                                     | t working correctly on thi                                                 | s version of Windows,              |      |         |                                               |     |
| 🔜 Desktop                                                                         |                              |                       | try running the co                                      | mpatibility troubleshooter.                                                |                                    |      |         |                                               |     |
| Documents                                                                         |                              |                       | Run compatibi                                           | ility troubleshooter                                                       |                                    |      |         |                                               |     |
| Downloads                                                                         |                              |                       | How do I choose                                         | compatibility settings man                                                 | nually?                            |      |         |                                               |     |
| h Music                                                                           |                              |                       | Compatibility mo                                        | ode                                                                        |                                    |      |         |                                               |     |
| Pictures                                                                          |                              |                       | ✓ Run this pro                                          | gram in compatibility mod                                                  | e for:                             |      |         |                                               |     |
| Videos                                                                            |                              |                       | Windows 7                                               |                                                                            | ~                                  |      |         |                                               |     |
| Local Disk (C:)                                                                   |                              |                       | Windows 98 /                                            | Windows Me                                                                 |                                    |      |         |                                               |     |
| HP_RECOVERY (D:)                                                                  |                              |                       | Windows XP (                                            | Service Pack 2)                                                            |                                    |      |         |                                               |     |
| HP_TOOLS (E:)                                                                     |                              |                       | Windows Vista<br>Windows Vista                          | (Service Pack 1)                                                           |                                    |      |         |                                               |     |
| network 🥩 Network                                                                 |                              |                       | Windows Vista<br>Windows 7<br>Windows 8<br>Disable disp | (Service Pack 2)<br>lay scaling on high DPI so<br>gram as an administrator | ettings                            |      |         |                                               |     |
| 3 items 1 item selected 2.35 KB                                                   |                              |                       |                                                         |                                                                            |                                    |      |         |                                               | ==  |
|                                                                                   | _                            |                       | Change se                                               | ttings for all users                                                       |                                    |      |         |                                               |     |
|                                                                                   |                              |                       |                                                         | ОК                                                                         | Cancel Apply                       | -    |         |                                               |     |

Select Windows 7.

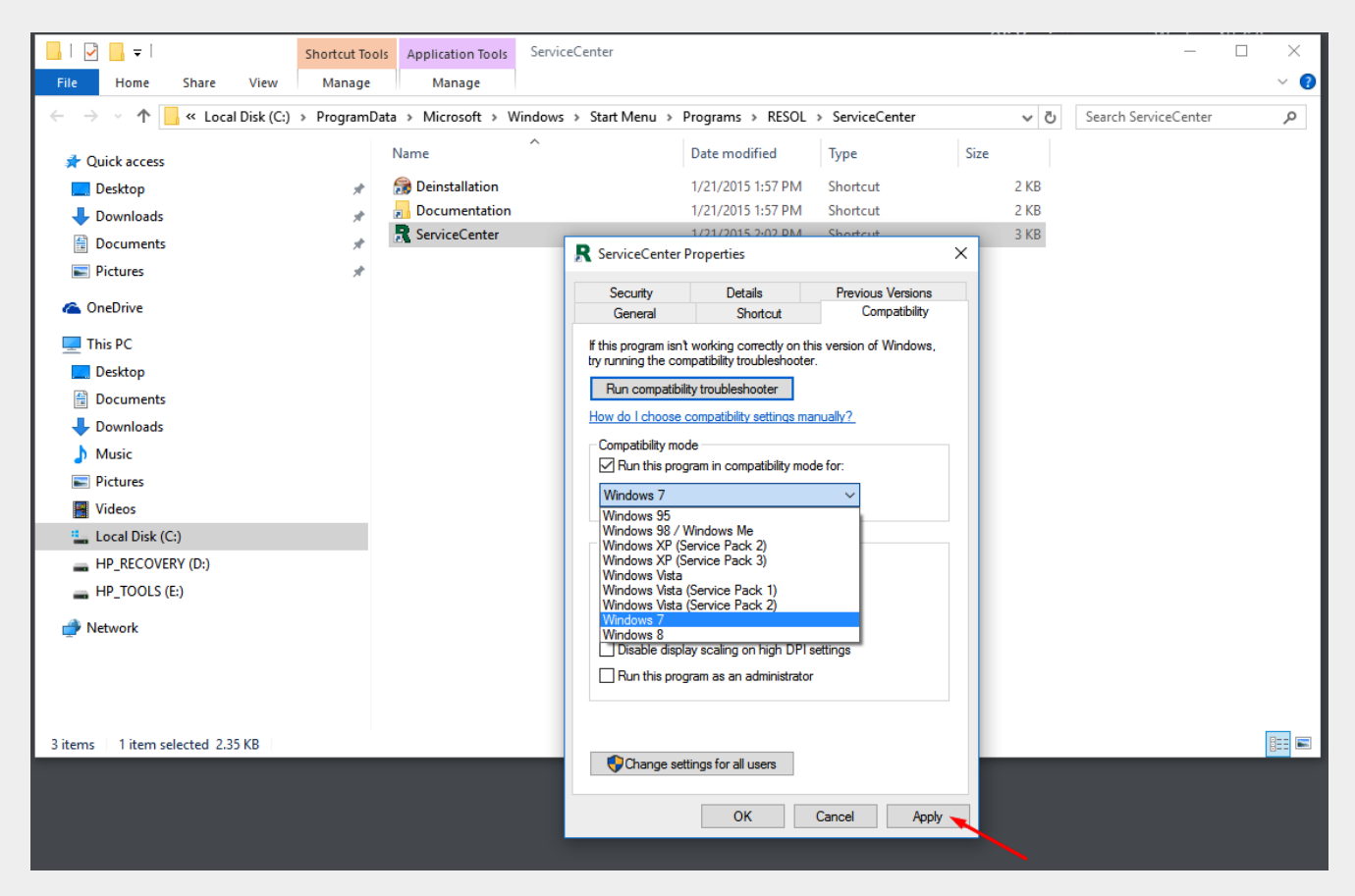

Click on Apply.

|                                                                                    |                              |                       |                        |                              |                                    |      |      | 1412                 | NT CO |         |
|------------------------------------------------------------------------------------|------------------------------|-----------------------|------------------------|------------------------------|------------------------------------|------|------|----------------------|-------|---------|
| 📙   🛃 📊 🖵                                                                          | Shortcut To                  | ols Application Tools | ServiceCenter          |                              |                                    |      |      | _                    |       | ×       |
| File Home Share View                                                               | Manage                       | Manage                |                        |                              |                                    |      |      |                      |       | ~ ?     |
| $\leftrightarrow$ $\rightarrow$ $\checkmark$ $\uparrow$ $\frown$ « Local Disk (C:) | <ul> <li>Program[</li> </ul> | )ata → Microsoft → W  | /indows → Start Menu → | Programs > RESOL             | > ServiceCenter                    |      | ~ Ū  | Search ServiceCenter |       | ٩       |
| 🖈 Quick access                                                                     |                              | Name                  | ^                      | Date modified                | Туре                               | Size |      |                      |       |         |
| Esktop                                                                             | *                            | 😭 Deinstallation      |                        | 1/21/2015 1:57 PM            | Shortcut                           |      | 2 KB |                      |       |         |
| 🕂 Downloads                                                                        | *                            | Documentation         |                        | 1/21/2015 1:57 PM            | Shortcut                           |      | 2 KB |                      |       |         |
| 🔮 Documents                                                                        | *                            | 💦 ServiceCenter       | P. SandicaCont         | 1/21/2015 2:02 DM Shortcut   |                                    |      |      |                      |       |         |
| Pictures                                                                           | *                            |                       | T ServiceCent          | er Properties                |                                    | ^    |      |                      |       |         |
| 🕋 OneDrive                                                                         |                              |                       | Security<br>General    | Details<br>Shortcut          | Previous Versions<br>Compatibility |      |      |                      |       |         |
| 💻 This PC                                                                          |                              |                       | If this program is     | sn't working correctly on th | is version of Windows,             |      |      |                      |       |         |
| 🛄 Desktop                                                                          |                              |                       | try running the o      | compatibility troubleshooter |                                    |      |      |                      |       |         |
| Documents                                                                          |                              |                       | Run compat             | ibility troubleshooter       |                                    |      |      |                      |       |         |
| 👆 Downloads                                                                        |                              |                       | How do I choose        | e compatibility settings ma  |                                    |      |      |                      |       |         |
| h Music                                                                            |                              |                       | Compatibility r        | node                         |                                    |      |      |                      |       |         |
| Pictures                                                                           |                              |                       | Mun this p             | rogram in compatibility mod  | le for:                            |      |      |                      |       |         |
| 📕 Videos                                                                           |                              |                       | Windows 7              |                              | ~                                  |      |      |                      |       |         |
| Local Disk (C:)                                                                    |                              |                       | Settings               |                              |                                    |      |      |                      |       |         |
| HP_RECOVERY (D:)                                                                   |                              |                       | Reduced                | color mode                   |                                    |      |      |                      |       |         |
| HP_TOOLS (E:)                                                                      |                              |                       | 8-bit (256) co         | lor 🗸                        |                                    |      |      |                      |       |         |
| - Network                                                                          |                              |                       | Bun in 64              | 0 x 480 screen resolution    |                                    |      |      |                      |       |         |
|                                                                                    |                              |                       | Disable di             | splav scaling on high DPI s  |                                    |      |      |                      |       |         |
|                                                                                    |                              |                       | Run this p             | rogram as an administrator   |                                    |      |      |                      |       |         |
|                                                                                    |                              |                       |                        |                              |                                    | - 1  |      |                      |       |         |
| 2 items 1 item colorited 2.25 KB                                                   |                              |                       |                        |                              |                                    |      |      |                      | ſ     | <u></u> |
| 5 items 1 item selected 2.35 KB                                                    |                              |                       | Change                 | settings for all users       |                                    |      |      |                      |       |         |
|                                                                                    |                              |                       |                        |                              |                                    | _    |      |                      |       |         |
|                                                                                    |                              |                       |                        | ► OK                         | Cancel Apply                       | /    |      |                      |       |         |
|                                                                                    |                              |                       |                        |                              |                                    |      |      |                      |       |         |
|                                                                                    |                              |                       |                        |                              |                                    |      |      |                      |       |         |

Confirm by clicking on **OK**.

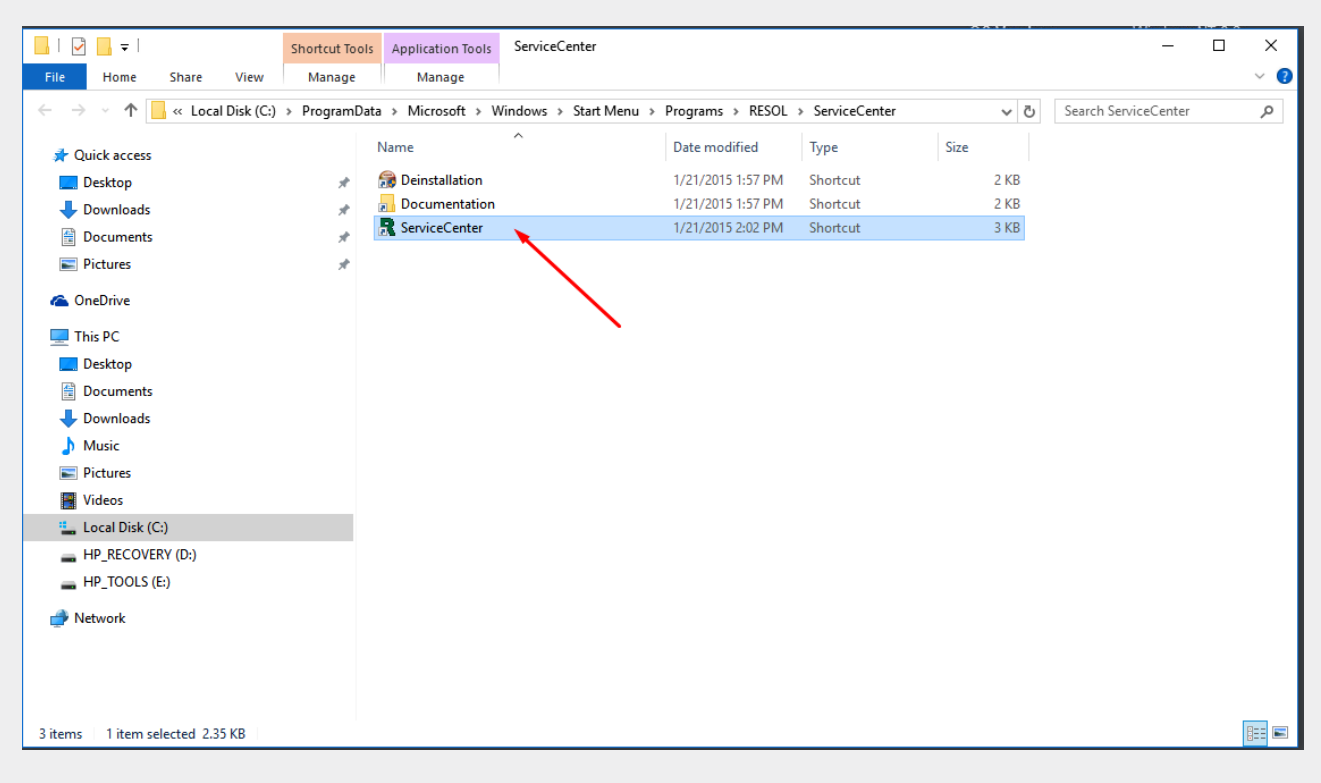

In order to open the RSC, double-click the shortcut.

| 🔜   🖸 🔜 🗢                       | Shortcut Tool | Application Tools  | ServiceCenter        |          |                 |                 |             |       | _                    | ×         |
|---------------------------------|---------------|--------------------|----------------------|----------|-----------------|-----------------|-------------|-------|----------------------|-----------|
| File Home Share View            | Manage        | Manage             |                      |          |                 |                 |             |       |                      | ~ ?       |
| ← → ✓ ↑ 📙 « Local Disk (C:)     | > ProgramDa   | ta → Microsoft → V | Vindows → Start Menu | > Progra | ms → RESOL →    | ServiceCenter   |             | νŌ    | Search ServiceCenter | P         |
| 📌 Quick access                  |               | Name               | ^                    | Date     | modified        | Туре            | Size        |       |                      |           |
| E. Desktop                      | *             | 奯 Deinstallation   |                      | 1/21/    | 2015 1:57 PM    | Shortcut        |             | 2 KB  |                      |           |
| Downloads                       | *             | Documentation      |                      | 1/21/    | 2015 1:57 PM    | Shortcut        |             | 2 KB  |                      |           |
| Documents                       | *             | 🕂 ServiceCenter    |                      | 1/21/    | 2015 2:02 PM    | Shortcut        |             | 3 KB  |                      |           |
| E Pictures                      | *             |                    |                      |          |                 |                 |             |       |                      |           |
| a OneDrive                      |               | R RESOL ServiceCe  | enter                |          |                 | -               |             | ×     |                      |           |
| 💻 This PC                       |               | File Window He     | lp                   |          |                 |                 |             |       |                      |           |
| Desktop                         |               |                    |                      |          |                 | ET E S          | erviceCente | er    |                      |           |
| Documents                       |               | Parametrisierun    | g 🗖 VBus Logging 🛛   | 3        |                 |                 |             |       |                      |           |
| Downloads                       |               | Raw data           |                      |          | Raw protocol    |                 |             |       |                      |           |
| h Music                         |               |                    |                      |          | Destination     |                 |             | _     |                      |           |
| Pictures                        |               |                    |                      |          | Source          |                 |             |       |                      |           |
| 🔫 Videos                        |               |                    |                      |          | Protocol versio | n               |             | - 11  |                      |           |
| Local Disk (C:)                 |               |                    |                      |          | Command         |                 |             | - 11  |                      |           |
| HP_RECOVERY (D:)                | _             |                    |                      |          | Frames Count    |                 |             | - 11  |                      |           |
| HP_TOOLS (E:)                   |               |                    |                      |          | Frames Data     |                 |             |       |                      |           |
| Arrow Network                   |               |                    |                      |          |                 |                 |             |       |                      |           |
|                                 |               |                    |                      |          |                 |                 |             | _ 11  |                      |           |
|                                 |               |                    |                      | Clear    |                 |                 | CI          | ear   |                      |           |
|                                 |               | Raw information    | Protocol information | Designer |                 |                 |             | _     |                      |           |
| 3 items 1 item selected 2.35 KB |               |                    |                      |          |                 |                 |             |       |                      | <br>::: 🖿 |
|                                 |               | Port name Seria    | l port COM1 V        | Baudrate | 9600 V C        | onnect Disconne | ct Aut      | o-con |                      |           |
|                                 |               |                    |                      |          | :               |                 |             |       |                      |           |
|                                 |               |                    |                      | _        | 4               |                 |             |       |                      |           |
|                                 |               |                    |                      |          |                 |                 |             |       |                      |           |

The RESOL ServiceCenter Software opens.